# Преобразователь Gate-Ethernet Инструкция по подключению и настройке

### 1. Краткое описание

Преобразователь Gate-Ethernet предназначен для подключения одного или нескольких контроллеров GATE, работающих по интерфейсу RS485, в компьютерную сеть по протоколу TCP/IP.

Поддерживаются все контроллеры «классической» СКУД GATE: Gate-4000, Gate-8000, Gate-Авто, Gate-Parking, Gate-Vizit и т.д. К одному преобразователю может быть подключено до 32 контроллеров Gate.

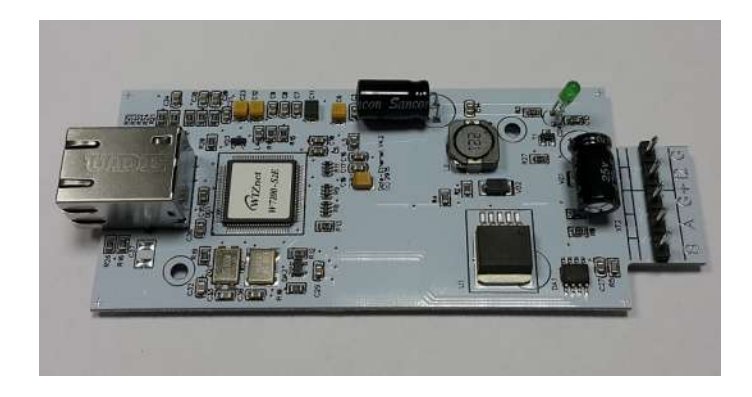

Подключение контроллеров к преобразователю по интерфейсу RS-485 производится в соответствии с инструкцией по эксплуатации контроллеров.

В общем случае схема подключения выглядит следующим образом.

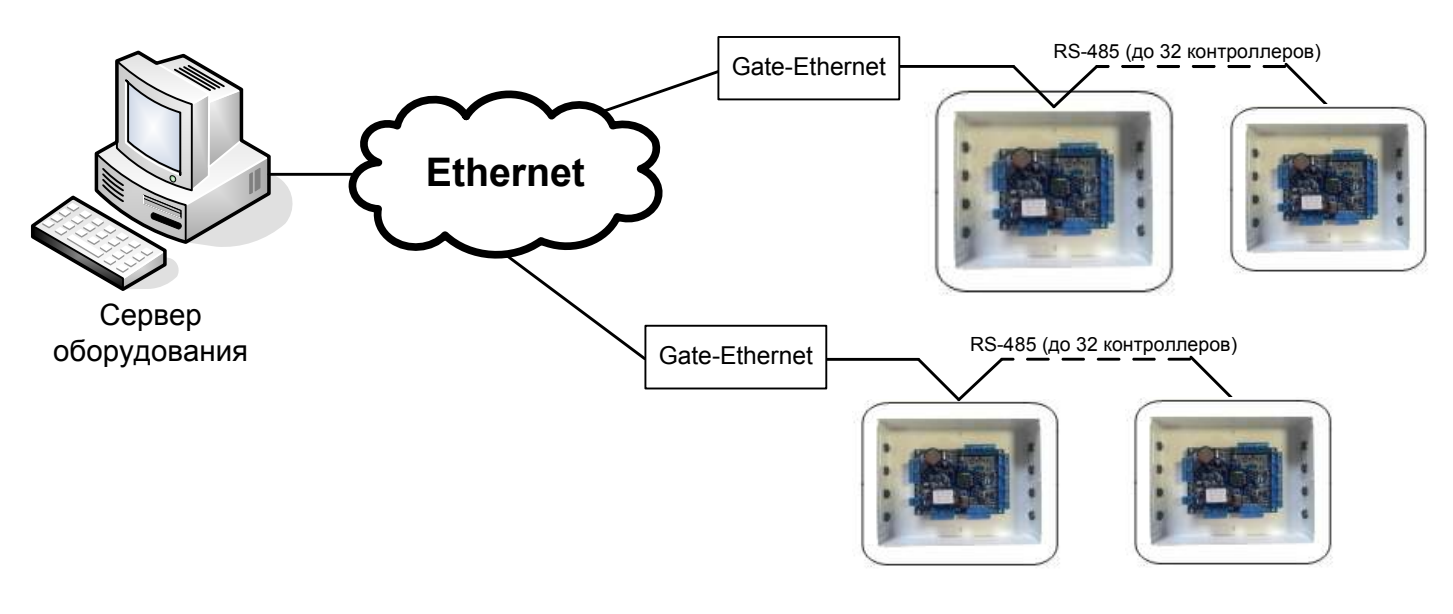

# 2. Настройка преобразователя

Для каждого преобразователя должен быть задан свой статический IP-адрес и выполнены настройки параметров сети. Информация о доступных IP-адресах и параметрах сети должна быть предварительно предоставлена администратором компьютерной сети.

Настройка преобразователя выполняется по локальной сети. Для этого используется специальная утилита конфигурации – «*Gate-Ethernet Configuration Tool*». Она устанавливается на компьютер автоматически при установке программного обеспечения Gate-Server-Terminal.

<u>Примечание</u>. Для работы с преобразователями Gate-Ethernet необходимо программное обеспечение Gate-Server-Terminal <u>версии 1.20.0 и выше</u>.

Для запуска утилиты конфигурации выполните команду:

«ПУСК» → «Программы» → «Система контроля доступа Gate» → «Настройка Gate-Ethernet»

В открывшемся окне конфигуратора нажмите кнопку «Поиск». В левой части окна будет выведен список всех найденных устройств Gate-Ethernet. Для каждого из преобразователей укажите сетевые настройки в правой части окна и нажмите кнопку «Записать»:

| 🥘 Поиск 🔌 Записать 🛛                                              | [ Өыход                      |               |        |
|-------------------------------------------------------------------|------------------------------|---------------|--------|
| <ul> <li>Serial to Ethernet</li> <li>00:08:DC:19:61:47</li> </ul> | Сетевые настройки устройства |               |        |
|                                                                   | IP адрес устройства          | 192.168.1.33  | : 5000 |
|                                                                   | Маска подсети                | 255.255.255.0 |        |
|                                                                   | Шлюз                         | 192.168.1.2   |        |
|                                                                   |                              | 132.100.1.2   |        |

**Примечание**. Для удобства настройки рекомендуется подключать преобразователи по одному и выполнять настройки отдельно для каждого из них.

## 3. Конфигурирование преобразователя в ПО Gate-Server-Terminal

Для того, чтобы программа Gate-Server могла опрашивать контроллеры, подключенные к сети через преобразователь Gate-Ethernet, необходимо выполнить соответствующие настройки. Для этого в программе Gate-Terminal выполните пункт меню *«Конфигурация»-> «Точки подключения»*.

Будет выведен список всех используемых в системе точек подключения:

Для каждого преобразователя Gate-Ethernet (также, как и для каждого COM-порта) должна быть создана отдельная точка подключения.

Для добавления новой точки подключения выберите пункт меню «*Записи*»-> «*Добавить*» или нажмите комбинацию клавиш «*Ctrl*+*N*». Откроется окно настройки точки подключения:

| азвание точки подключения | Ветка 34 (3-й этаж    | :)              |         |
|---------------------------|-----------------------|-----------------|---------|
| lараметры подключения: —  |                       |                 |         |
| Зыберите сервер из списка | Основной се           | ервер]          | •       |
| Зыберите тип подключения: | Преобразова           | атель Gate-Ethe | ernet 💌 |
| ІР-адрес                  | 192.168.1.34          | ТСР-порт        | 5000    |
| Скорость передачи, бит/с  | (по умолчанию 19200): | 192             | 00 🚽    |

Выберите тип подключения «Преобразователь Gate-Ethernet» и укажите IP-адрес и TCP-порт преобразователя, которые были присвоены ему ранее с помощью утилиты конфигурации. (В случае подключения по СОМ-порту нужно будет указать только номер порта)

После настройки всех точек подключения для каждого контроллера в окне конфигурации необходимо будет указать адрес на шине RS485 и точку подключения:

| Название контроллера:                            | Контроллер бухгалтерии Зэт |                            | OK            |
|--------------------------------------------------|----------------------------|----------------------------|---------------|
| Считыватель входа                                | Бухгалтерия-Зэт-ВХОД       |                            | Выход         |
| Считыватель выхода                               | Бухгалтерия-Зэт-ВЫКОД      |                            |               |
| асположение контролле                            | ina                        | N2                         |               |
| <sup>у</sup> асположение контролле<br>Адрес: 1 Т | очка подключения           | Ветка 34 (3-й этаж) ([Осно | вной сервер]) |

#### <u>Примечание.</u>

Адреса контроллеров на шине RS485 должны быть уникальны только в рамках одной ветки контроллеров. Адреса контроллеров, находящихся в разных ветках, могут совпадать.

### 4. Диагностика состояния связи

Для того, чтобы в процессе работы системы проверить текущее состояние преобразователей и контроллеров в программе Gate-Server выполните пункт меню *«Диагностика»-> «Контроллеры»* Будет выведен список всех точек подключения, относящихся к данномой программе сервера, и их состояние. А также список всех подключенных контроллеров, их текущий режим и состояние:

| Controllers List                                                                                                    | X     |
|----------------------------------------------------------------------------------------------------|-------|
| Рот00 (C0M6) State: 0K<br>00-002 Ver:4210/018 /0N-Line/ КЛЮЧИ:Wiegand-26 РЕЖИМ:Однодверный<br>00-003 Ver:4E10/000 /0N-Line/ КЛЮЧИ:Wiegand-26 РЕЖИМ:Работа<br>00-004 Ver:4C10/000 /0N-Line/ КЛЮЧИ:Wiegand-26 РЕЖИМ:Работа<br>00-005 Ver:4710/000 /0N-Line/ КЛЮЧИ:Wiegand-26 РЕЖИМ:Работа<br>00-008 Ver:4110/018 /0N-Line/ КЛЮЧИ:Wiegand-26 РЕЖИМ:Однодверный<br>00-010 Ver:4710/000 /0N-Line/ КЛЮЧИ:Wiegand-26 РЕЖИМ:Работа<br>Port01 (Socket 192.168.1.33:5000) State: 0K<br>01-001 Ver:8210/003 /0N-Line/ КЛЮЧИ:Wiegand-26 РЕЖИМ:Турникетный |       |
| DebugLog                                                                                                    | Выход |